### **CogSketch Basic Operations**

# This Section

- Starting a sketch
- Drawing glyphs
  - Inking
  - Conceptual labeling
- Layers
- Subsketches & the metalayer
- Saving sketches

# Creating a Sketch in CogSketch

• There are three types of sketches

|                | CogSketch<br>File Edit View FIRE Help                                             |                                 |
|----------------|-----------------------------------------------------------------------------------|---------------------------------|
|                | Open Sketch Ctrl+ O<br>New Worksheet                                              |                                 |
| Worksheet      | New Sketch     Ctrl+ N       New Perceptual Sketch     Ctrl+ Shift+ P             | Perceptual<br>Sketchpad will be |
| authoring will | E Altra                                                                           | discussed later                 |
| later          | CogSketch\Map to NBU.sk<br>CogSketch\Oscillator.sk<br>We'll Start with rksheet.sk |                                 |
|                | general sketches                                                                  |                                 |

#### What you should see

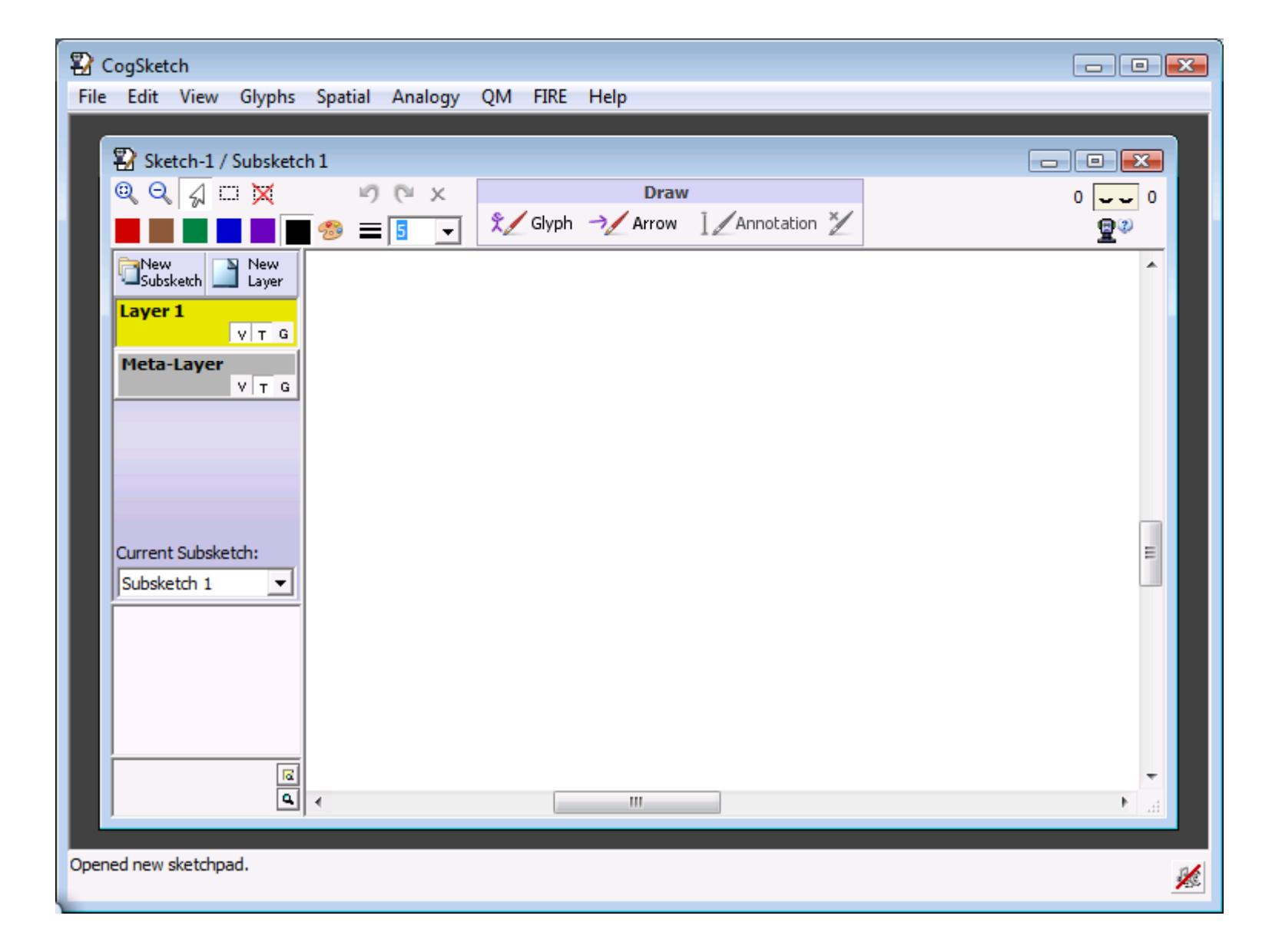

# Two Core Problems of Sketch Understanding

• Segmentation: How to break up ink into pieces corresponding to depicted entities?

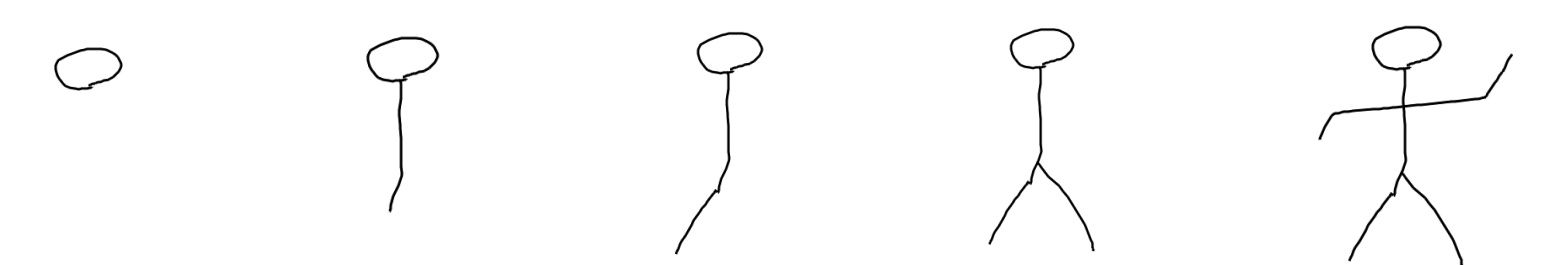

• Interpretation: What is being depicted?

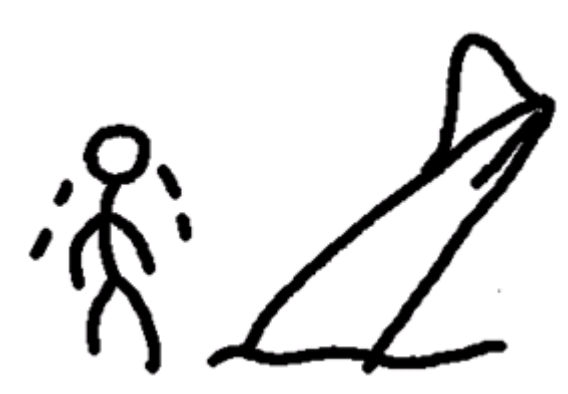

# **Traditional Solutions**

- Segmentation: Heuristics
  - Pen up, long pauses taken as evidence for segmentation
  - Overlapping speech
- Interpretation: *Which-of-N* recognition
  - Fixed vocabulary of entities (10-100)
  - Train system on each user individually
  - Train users via feedback

# **Open-Domain Sketch Understanding**

- Segmentation: User signals via a button
- Glyph Clyph Draw ink for glyph
- Interpretation: User specifies via selection from large (58,782 as of 8/30/08) set of concepts

| 🖳 Glyph Properties                                                                                                    |
|----------------------------------------------------------------------------------------------------|
| 19                                                                                                    |
| Upturned                                                                                                    |
| Available Collections:                                                                                                    |
| Hand                                                                                                    |
| Hand<br>HandAndWristMovement<br>HandballBall<br>HandballCourt                                                                                                    |
| HandBone<br>HandBraking<br>Handcrafted-TEPProvenance<br>HandCream                                                                                                    |
| HandGeometryScanner<br>HandGrenade<br>HandGrip                                                                                                    |
| A specialization of HolderGripper and Appendage-<br>AnimalBodyPart. Each instance of Hand is a<br>terminal part of a vertebrate forelimb that is<br>structurally suited to function as a grasping organ<br>(as in people. newts. etc.). |

# Creating a New Sketch - Glyphs

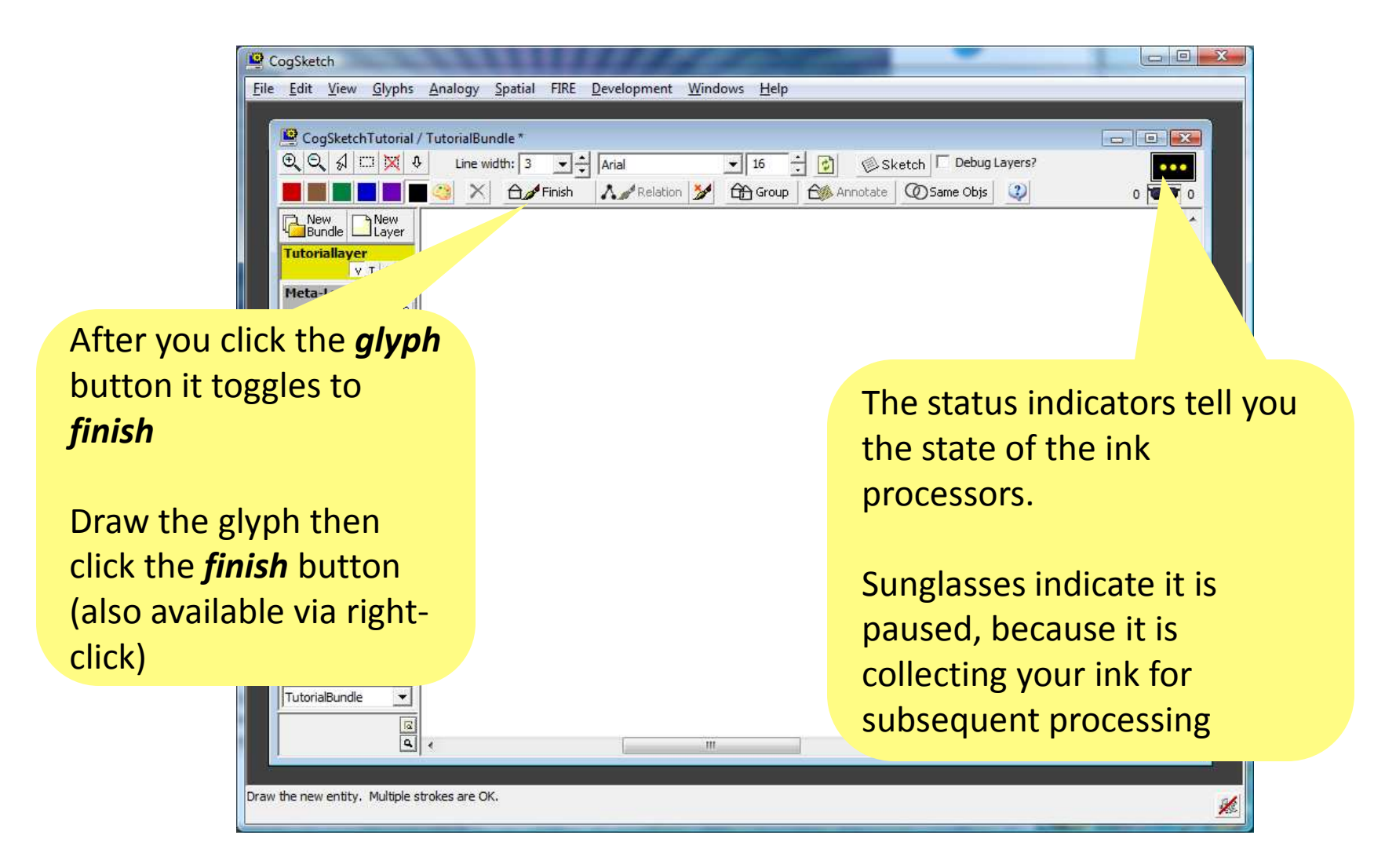

# **Status Indicators**

Status of drawing interaction understanding

Idle

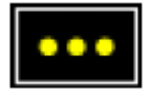

Processing

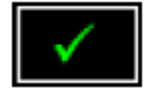

Understood

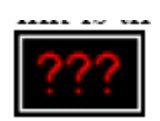

Confused: Rarely happens

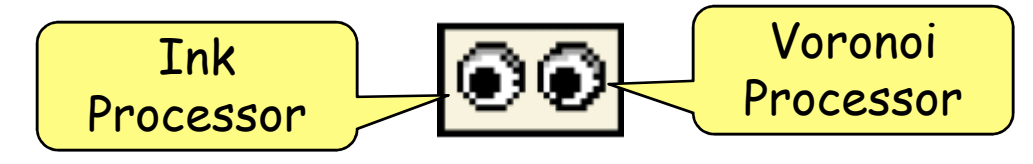

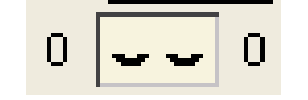

Idle

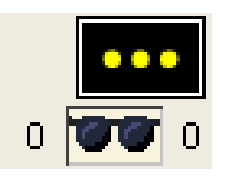

Waiting. You get smoother inking if it doesn't try to process while you are drawing

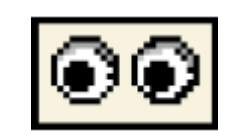

Both processors running

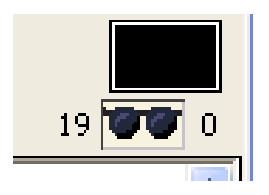

Slacking. If you aren't drawing and queues are nonempty, touch to awaken

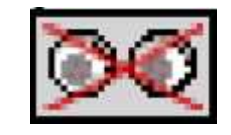

Crashed. (Very rare) Touch to restart

# Creating a New Sketch - Glyphs

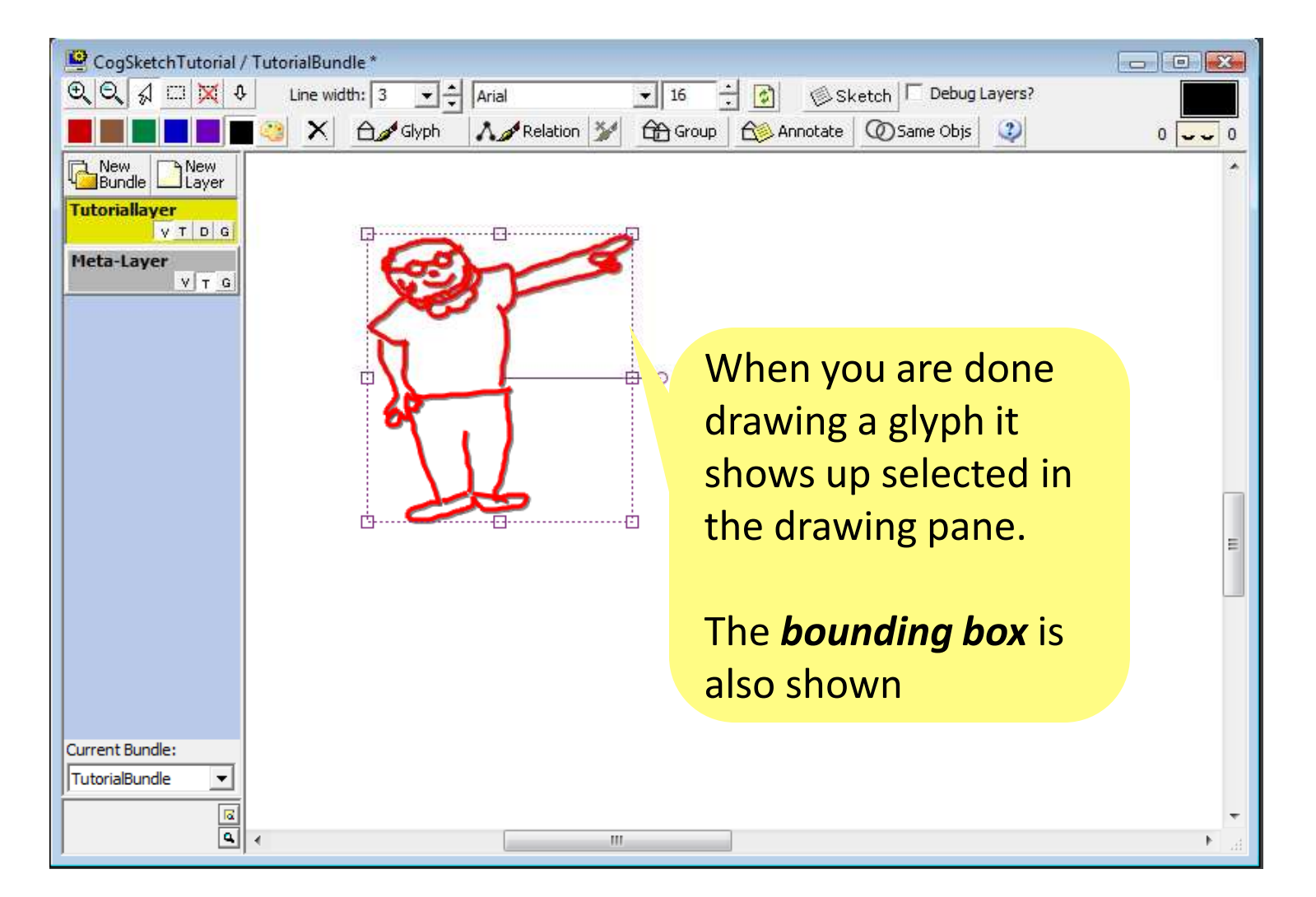

# Creating a New Glyph – Conceptual Labeling You can also

- The name is a string used to refer to the glyph in reasoning
- You can also conceptually label the glyph with concept(s) from the OpenCyc KB

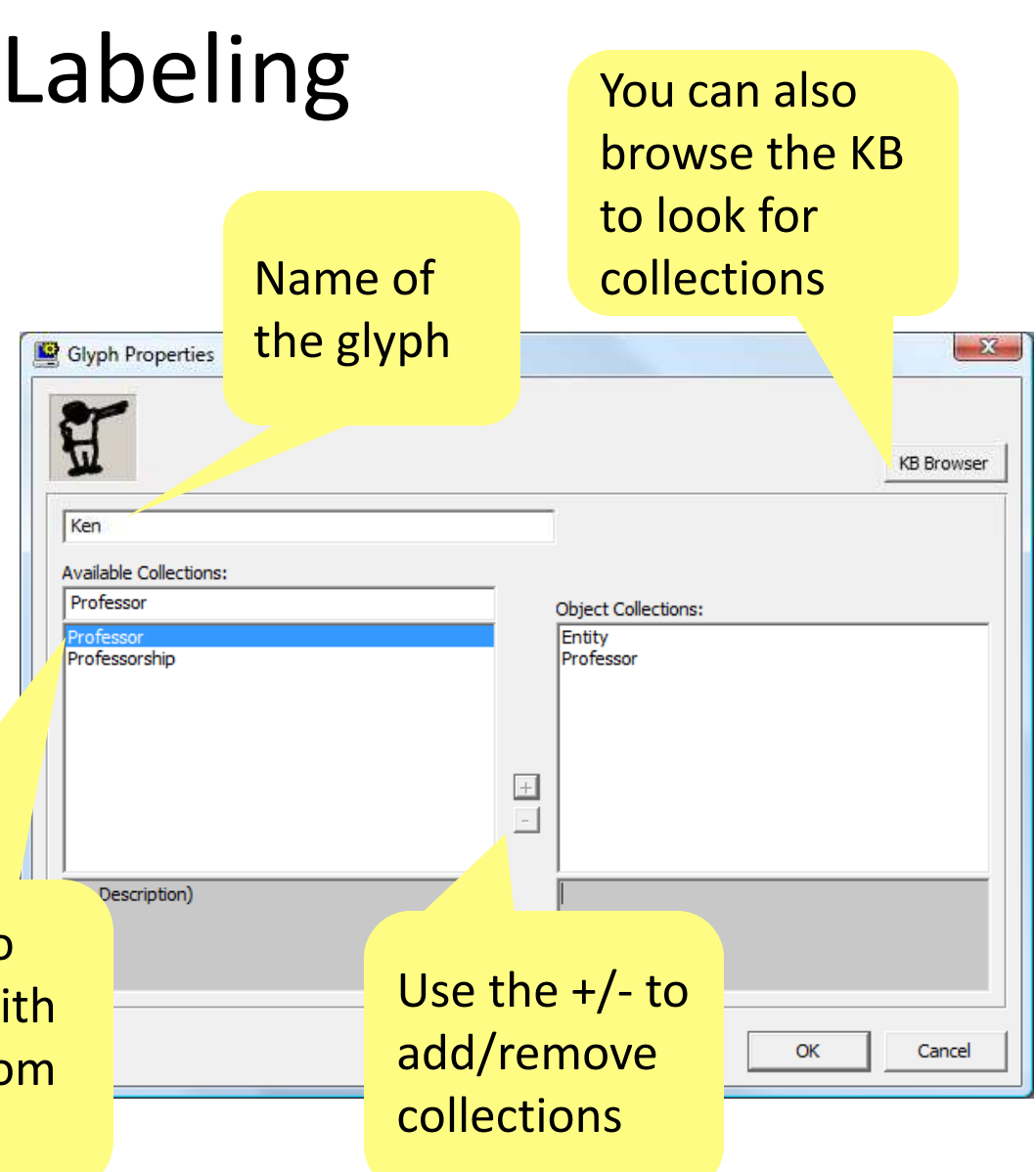

CogSketch will try to symbol-complete with collection names from the KB as you type

# Types of Glyphs

- There are three types of glyphs that you can use in CogSketch
  - Glyphs: Standard glyphs, used to represent entities in a sketch
  - Relations: Represent binary relationships between other entities in the sketch
  - Annotations: Used to assign a quantitative or qualitative value to another glyph

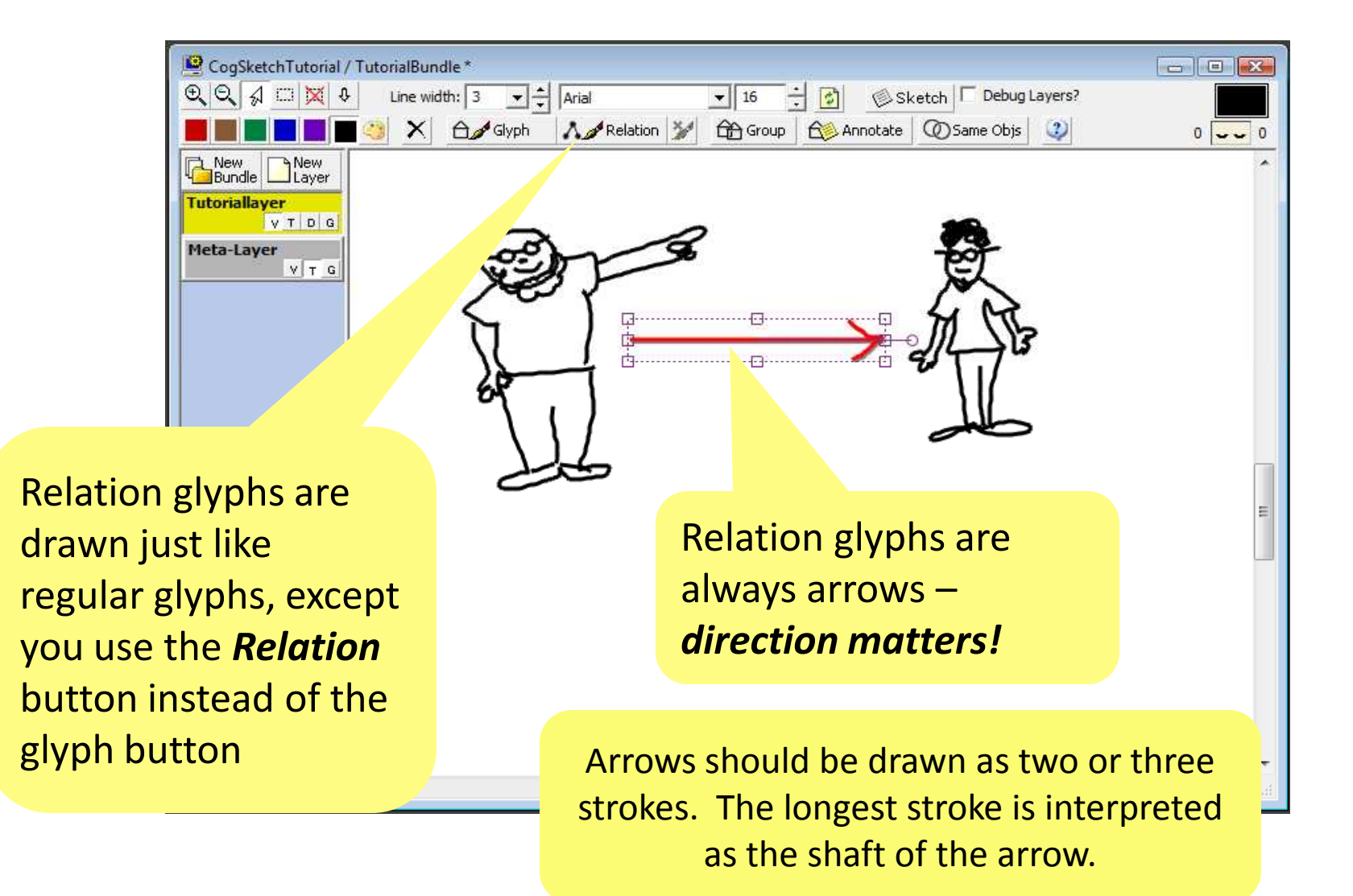

| Glyph Properties                 | Serve Br  | ness Steven   |            |
|----------------------------------|-----------|---------------|------------|
|                                  |           |               | KB Browser |
| Relation:                        | 1         |               | Ĩ          |
| adv                              | Г         | auto-set type |            |
| advanci See<br>adversa. Conflict |           |               | -          |
| advertise me                     | _         |               |            |
| advisor-Org Nole<br>advisorFor   |           | auto-set type |            |
|                                  |           |               |            |
|                                  |           |               |            |
| You conceptually lab             | el a      |               |            |
| relation glyph as wel            | l         |               |            |
|                                  |           |               |            |
| Symbol completion                | will give |               |            |
|                                  |           |               |            |
| you the binary relation          | ons in    | ОК            | Cancel     |
| the KB                           |           |               |            |

When you select a relation, the roles are autofilled with glyphs near the tail and head of the arrow

| Glyph Properties                                                                                         | Browse to<br>learn mo<br>roles for | he KB to<br>re about<br>relation |                   | KB Browser |
|----------------------------------------------------------------------------------------------------|------------------------------------|----------------------------------|-------------------|------------|
| Relation:<br>advisorFor<br>advanceFee                                                                    |                                    | T a                              | to-set type       |            |
| adversaryInConflict<br>advertisedThing<br>advertisesOnResume<br>advisor-OrganizationalRole<br>advisorFor |                                    | Ken                              | to-set type<br>ew | <u> </u>   |
| The relation with roles                                                                                  | n<br>filled                        | (advisorFor Ken An               | drew)             |            |
|                                                                                                    |                                    |                                  | ОК                | Cancel     |

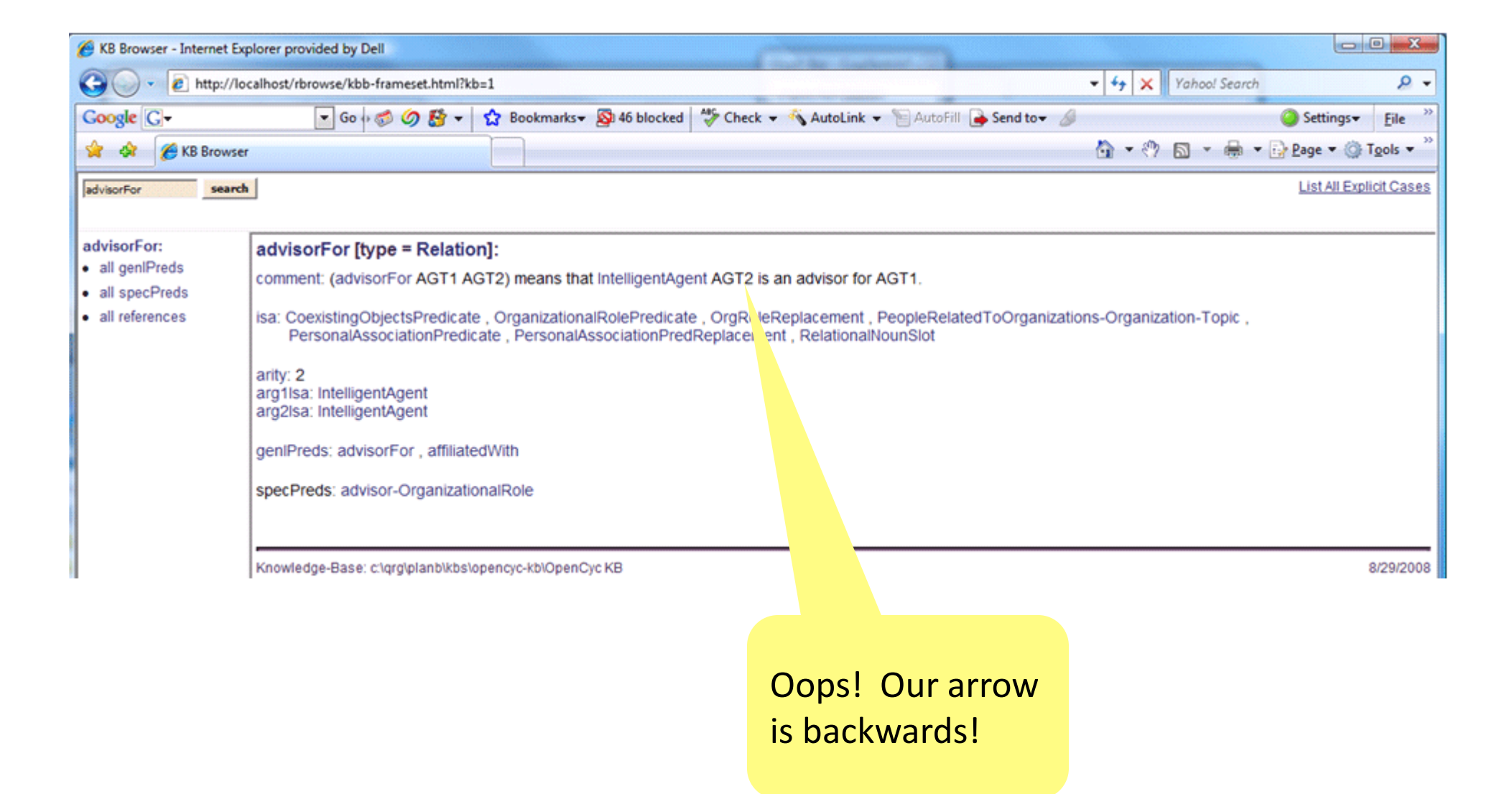

#### **Annotation Glyphs**

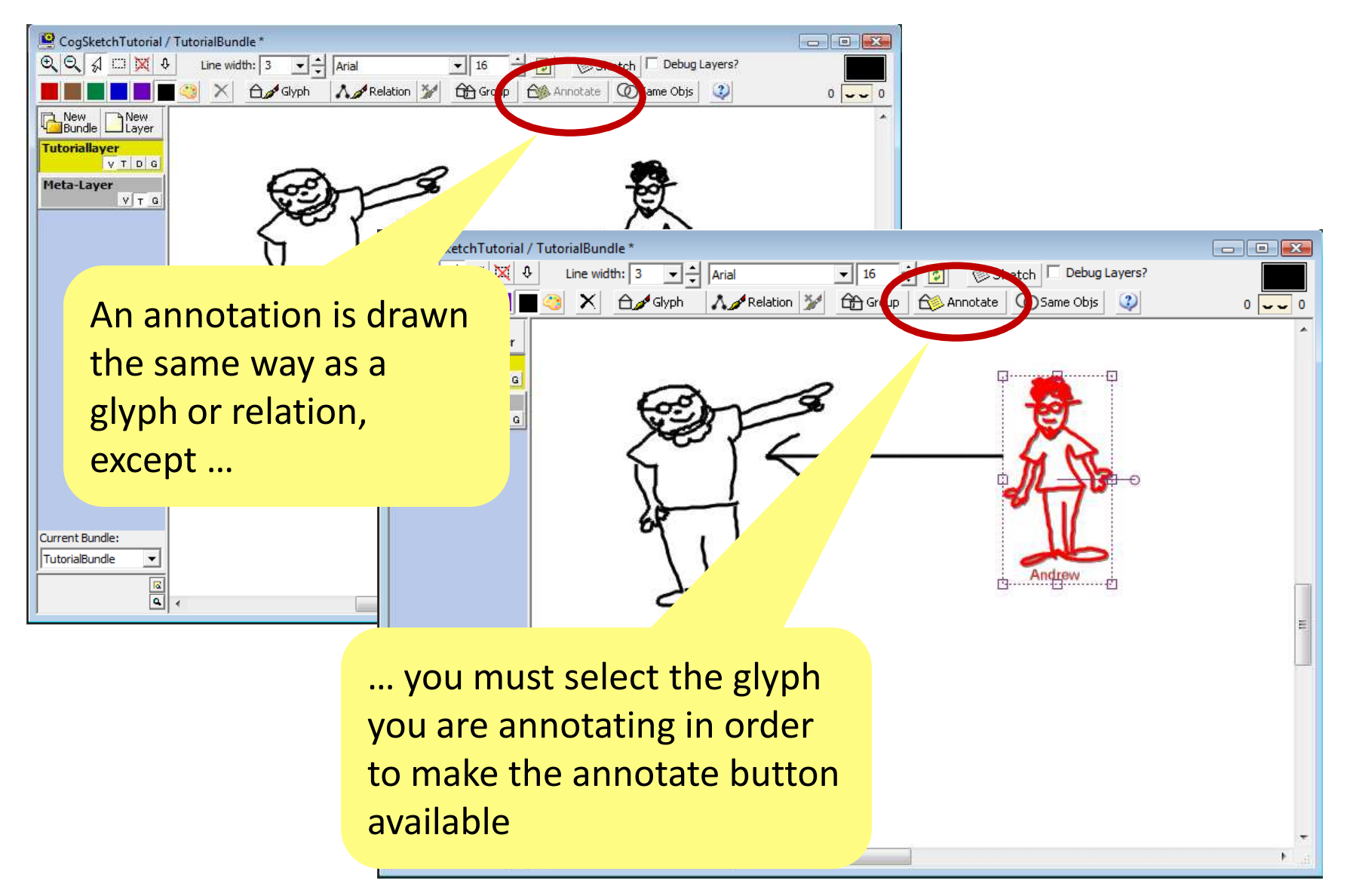

# **Annotation Glyphs**

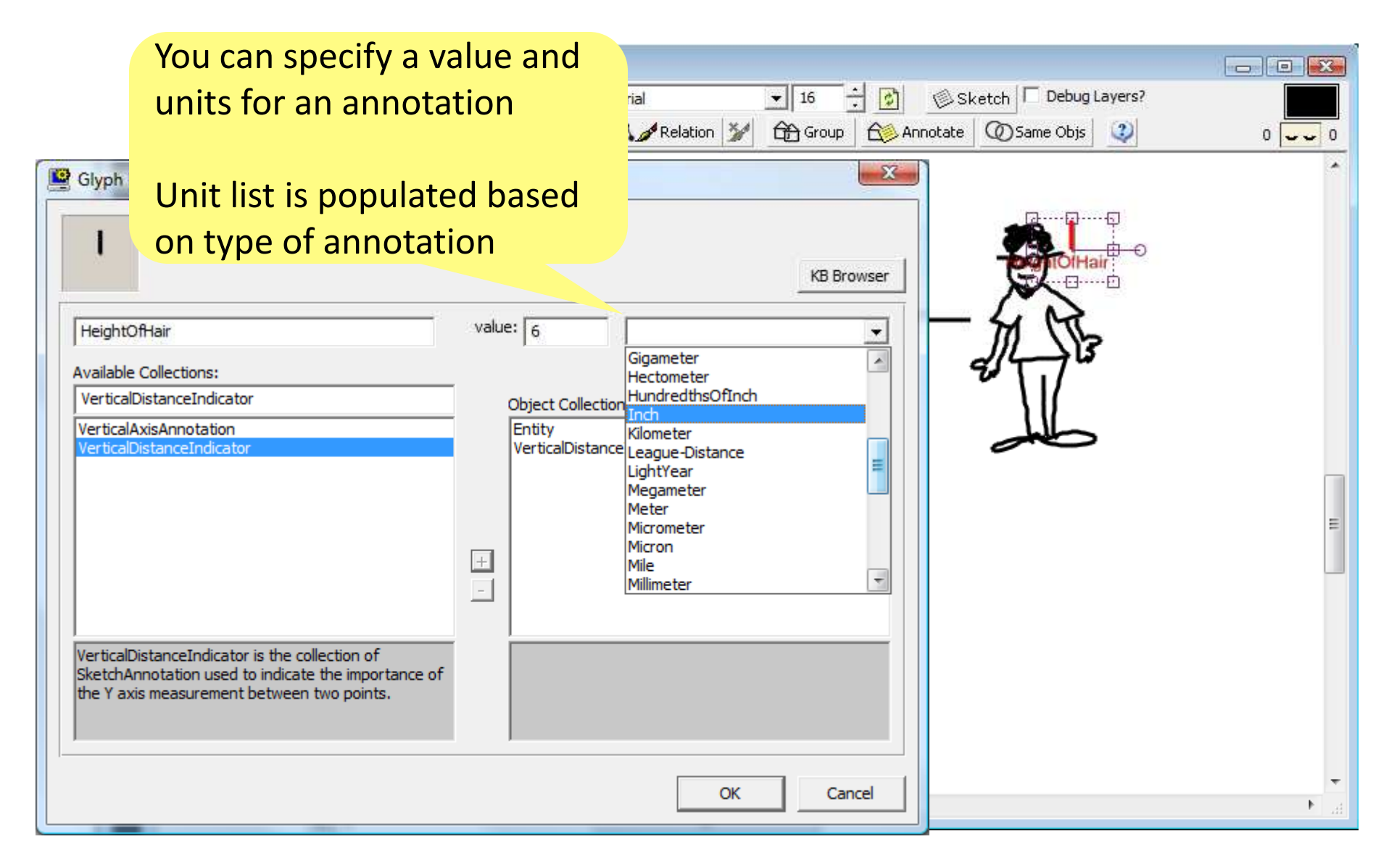

# The structure of sketches

- Think of layers as transparent sheets stacked on top of each other
  - Multiple layers in the same bundle can be visible at the same time
  - Spatial relationships will only be computed between objects on the same layer

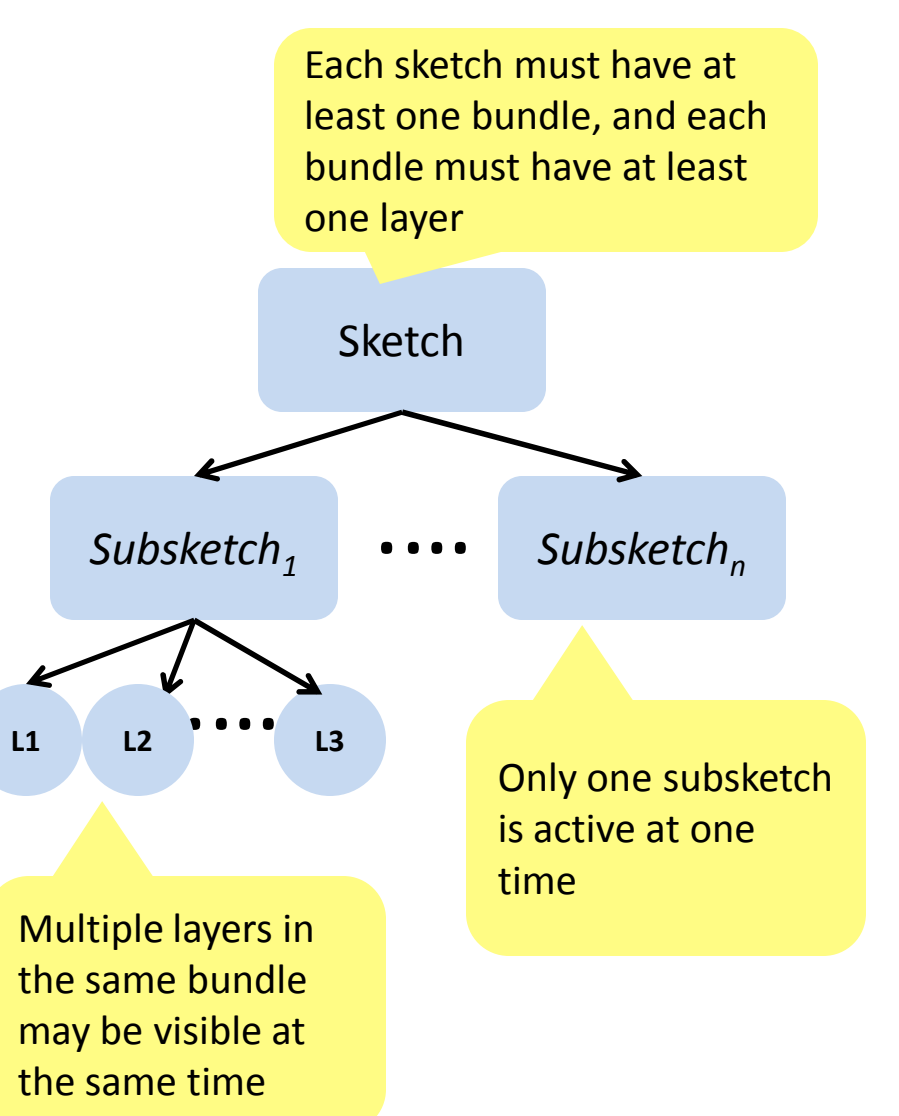

### **Interpreting Layers**

• Abstract-view

• For every layer you specify a *genre* 

| specify a                                                                                                    | genre                                                                                                    | <ul> <li>Discrete-graph-view</li> </ul> |                           |
|----------------------------------------------------------------------------------------------------|----------------------------------------------------------------------------------------------------|-----------------------------------------|---------------------------|
| Properties of the First                                                                                                    | ayer                                                                                                    | <ul> <li>Geospatial-vie</li> </ul>      | W                         |
| Layer Type: Normal Lay                                                                                                    | er 🔽                                                                                                    | <ul> <li>Physical-view</li> </ul>       | Visual reference<br>frame |
| Genre<br>Of the following,<br>describes the ne<br><genre><br/><genre><br/>abstract-view<br/>discrete-graph<br/>Hgeospatial-view<br/>physical-view<br/>rspecified view<br/>The default genre<br/>is physical view.<br/>This is a sticky<br/>default</genre></genre> | which best<br>w layer?<br>sketch<br>-view sketch<br>w sketch<br>sketch<br>sketch<br>correction<br>Spatial reference<br>frame |                                         | V PT                      |

# **Interpreting Layers: Pose**

 For physical-view and geospatial-view genres you will also be asked to select a *pose*

| Properties of the First Layer                                                                                                    | •                                                           |
|----------------------------------------------------------------------------------------------------|-------------------------------------------------------------|
| Layer Name: TutorialLayer                                                                                                    |                                                             |
| Layer Type: Normal Layer                                                                                                    | •                                                           |
| Genre<br>Of the following, which best<br>describes the new layer?<br>physical-view sketch                                                                                                    |                                                             |
| How should this layer be viewed?<br><pose><br/><pose><br/><pose< pose=""><br/><pose< pose=""><br/><pose< pose=""><br/><pose< pose=""><br/><pose< pose=""><br/><pose< pose=""><br/><pose< pose=""><br/><pose< pose=""><br/><pose< pose=""><br/><pose><br/><pose< pose=""><br/><pose< pose=""><br/><pose< pose=""><br/><pose< pose=""><br/><pose><br/><pose< pose=""><br/><pose< pose=""><br/><pose><br/><pose><br/><pose><br/><pose< pose=""><br/><pose< pose=""><br/><pose><br/><pose></pose></pose<></pose<></pose></pose></pose></pose<></pose<></pose></pose<></pose<></pose<></pose<></pose></pose<></pose<></pose<></pose<></pose<></pose<></pose<></pose<></pose<></pose></pose> | The default is<br>looking-from-side<br>This, too, is sticky |

- Pose describes the frame of reference from which the sketch is made
- Determines how visual directions map into spatial directions
  - E.g., up in visual
     reference frame = up in
     spatial reference frame if
     looking from the side

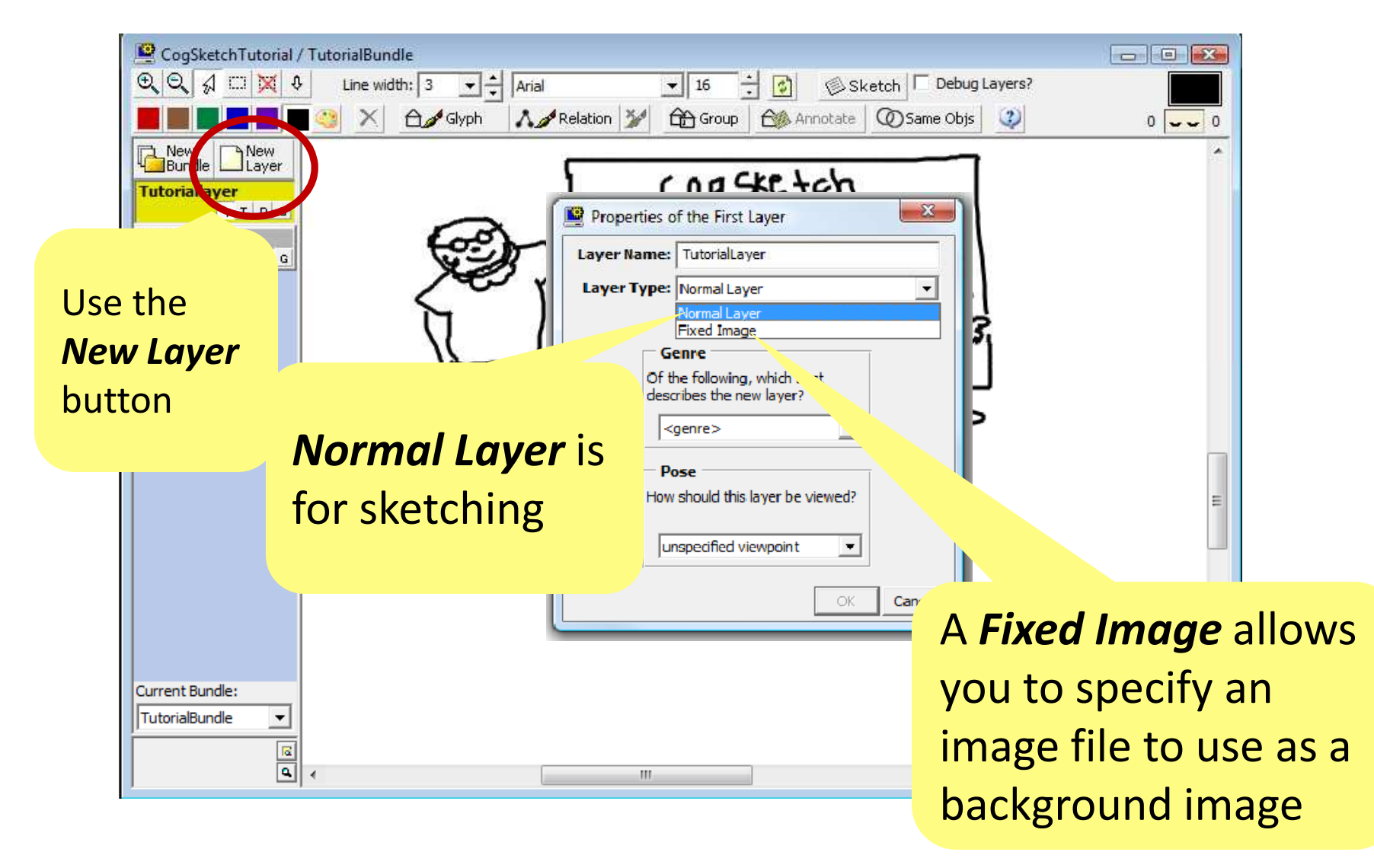

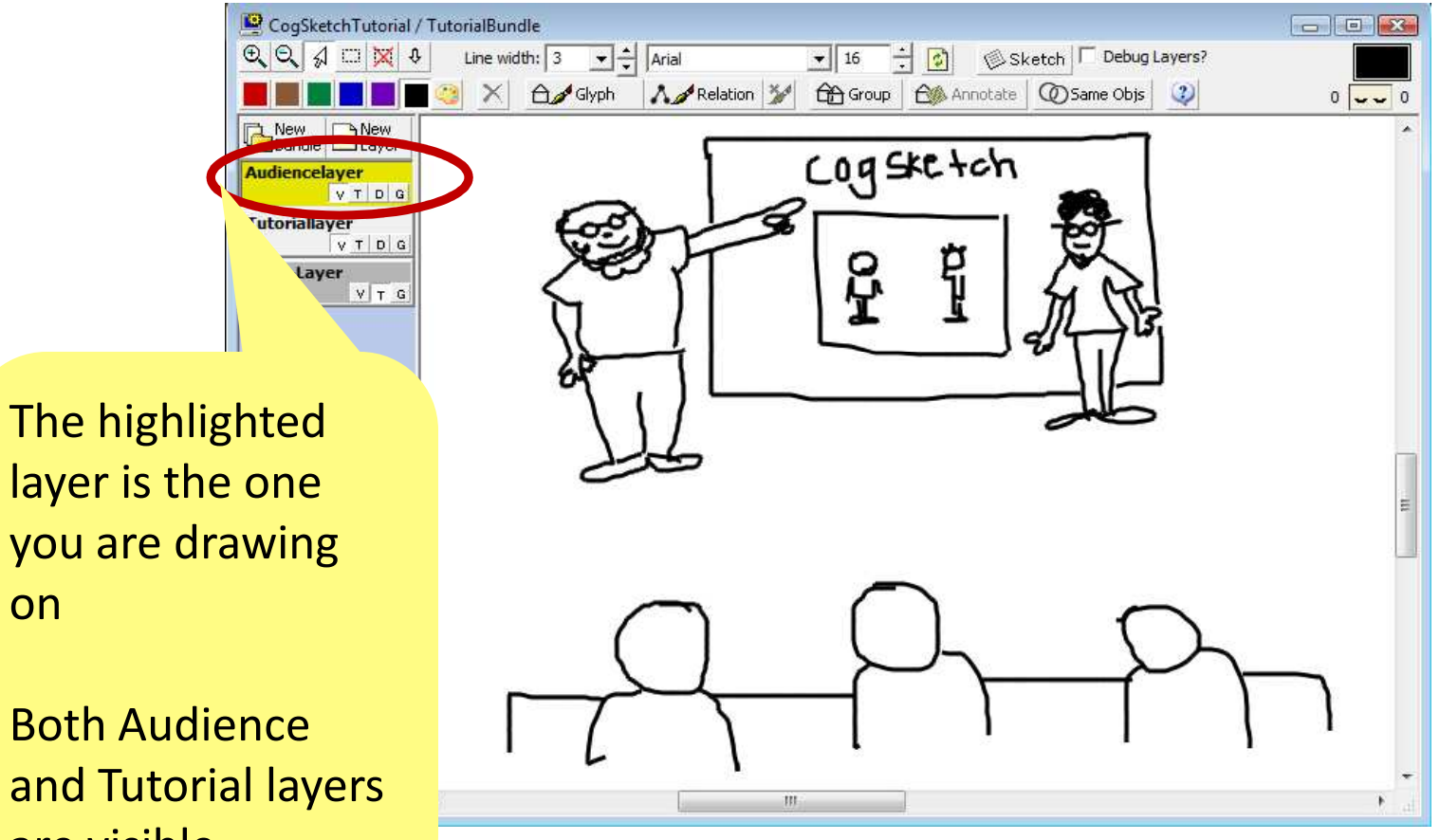

and Tutorial layers are visible

on

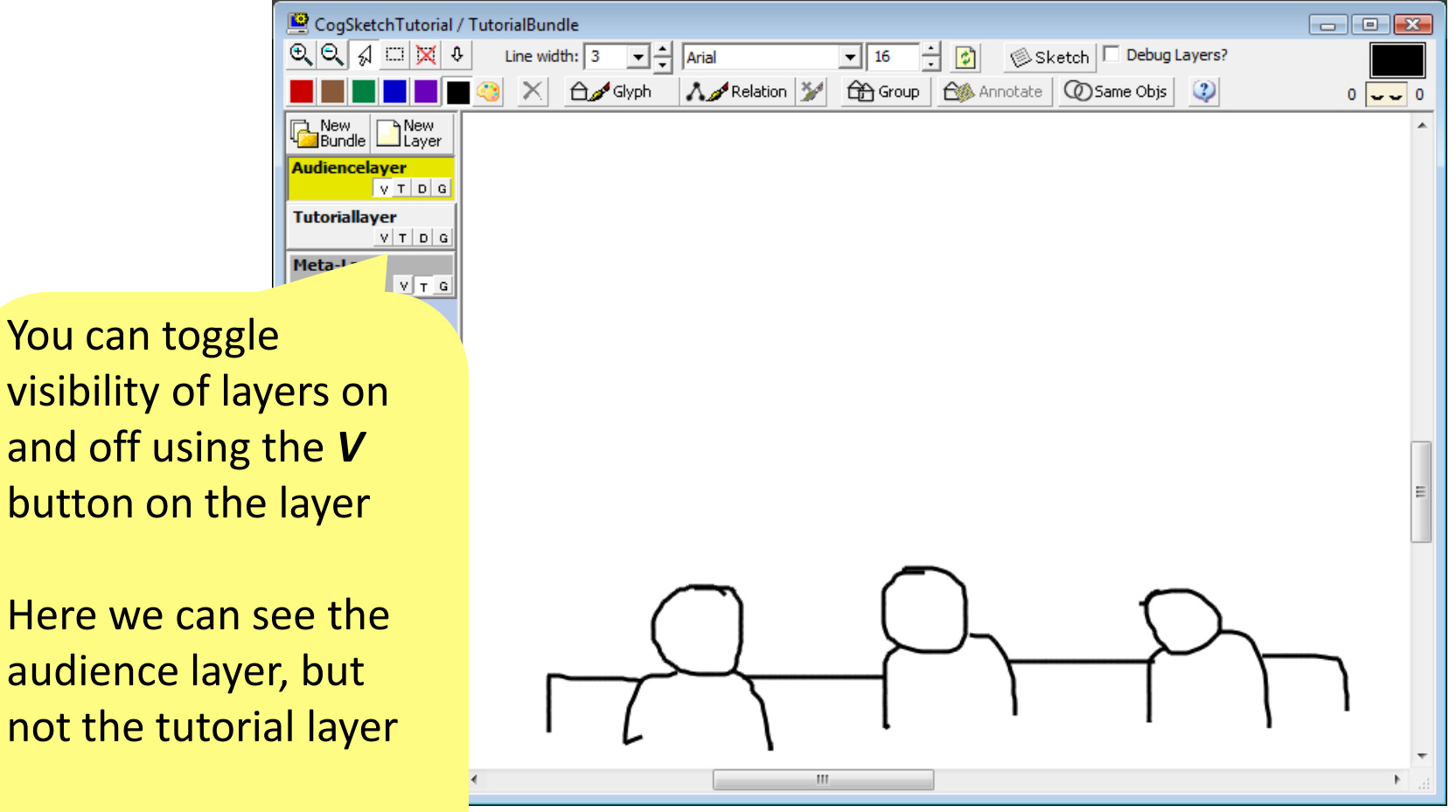

The selected layer is always visible

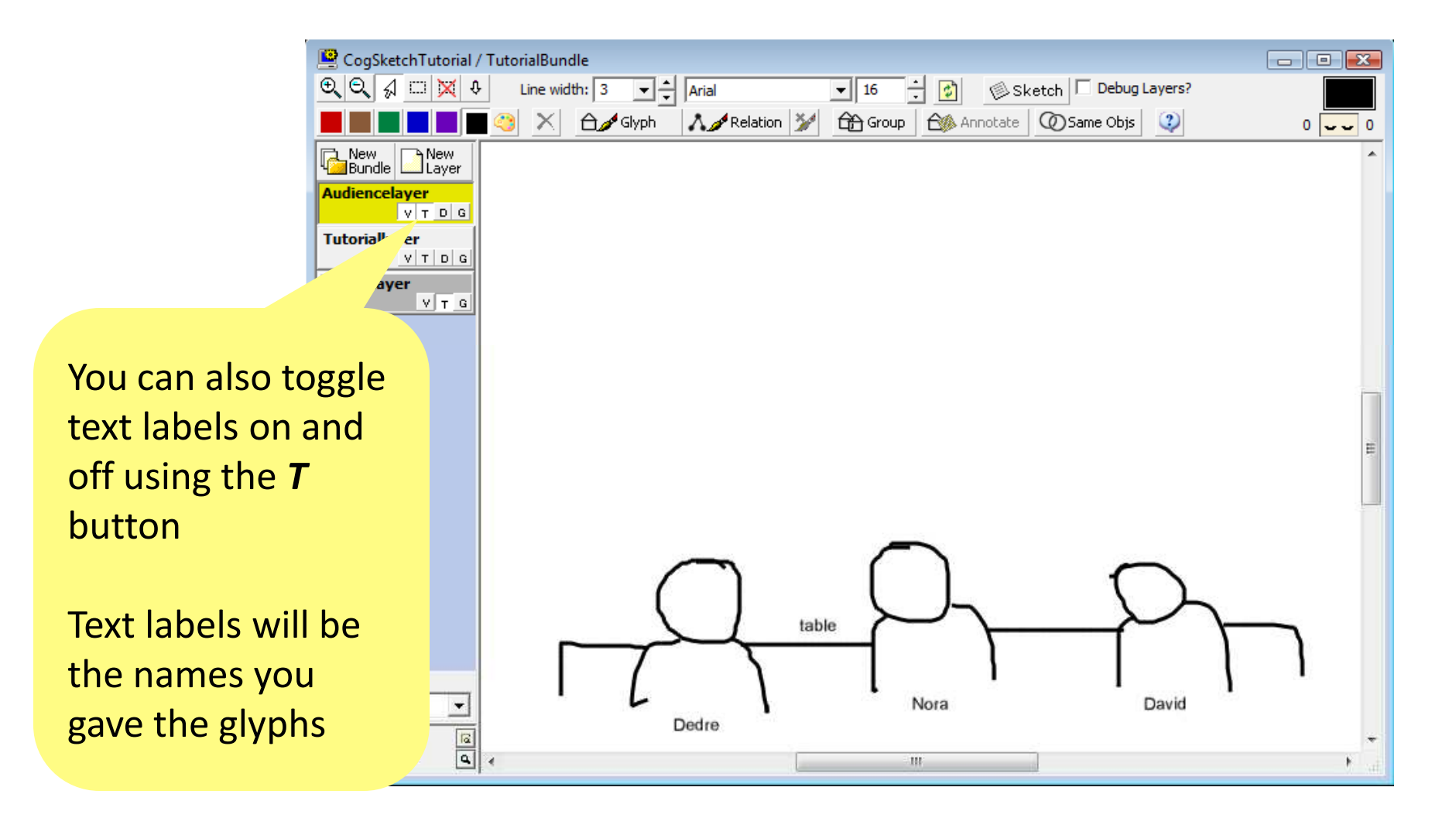

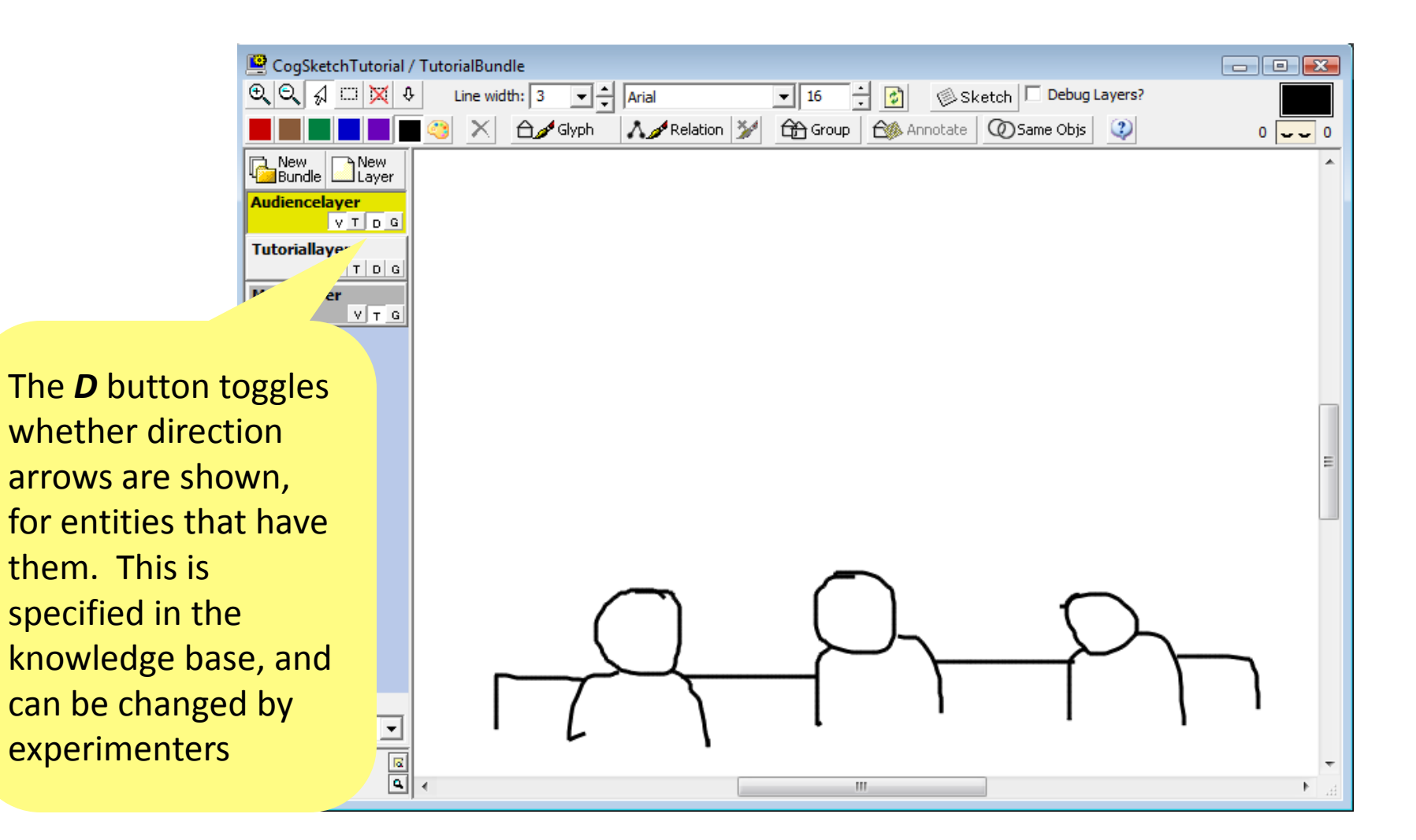

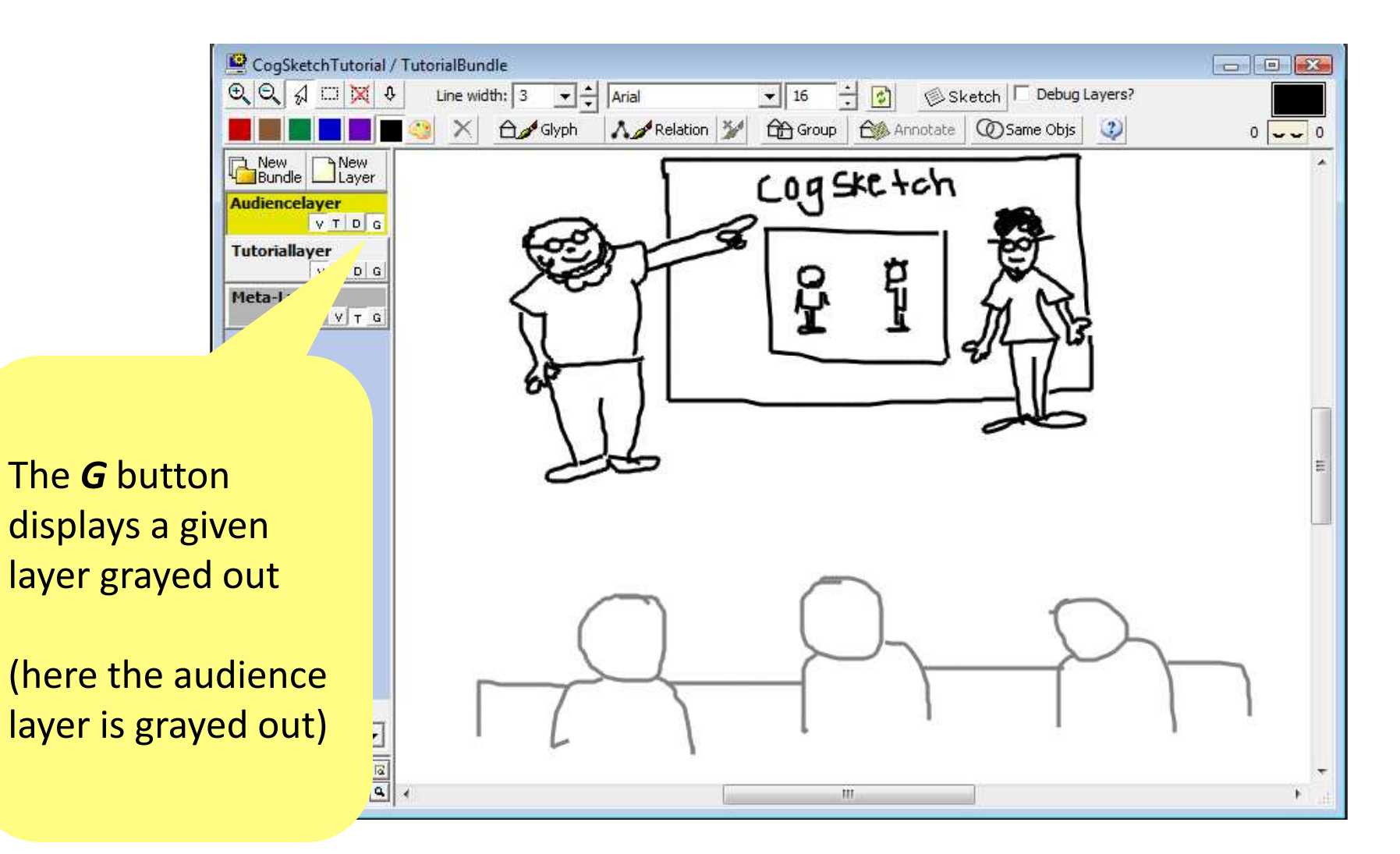

# Adding a Subsketch

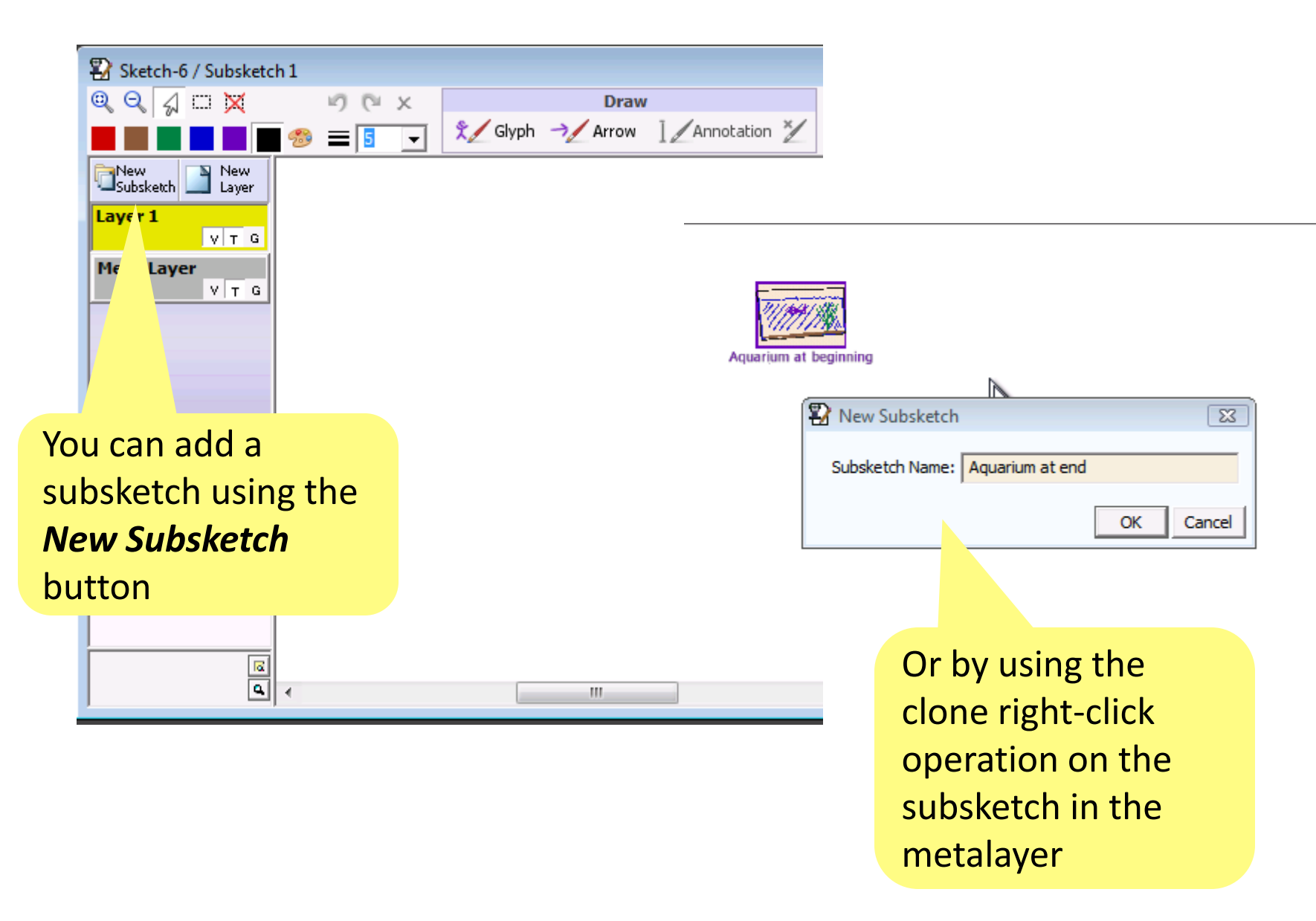

# **Conceptually Labeling a Subsketch**

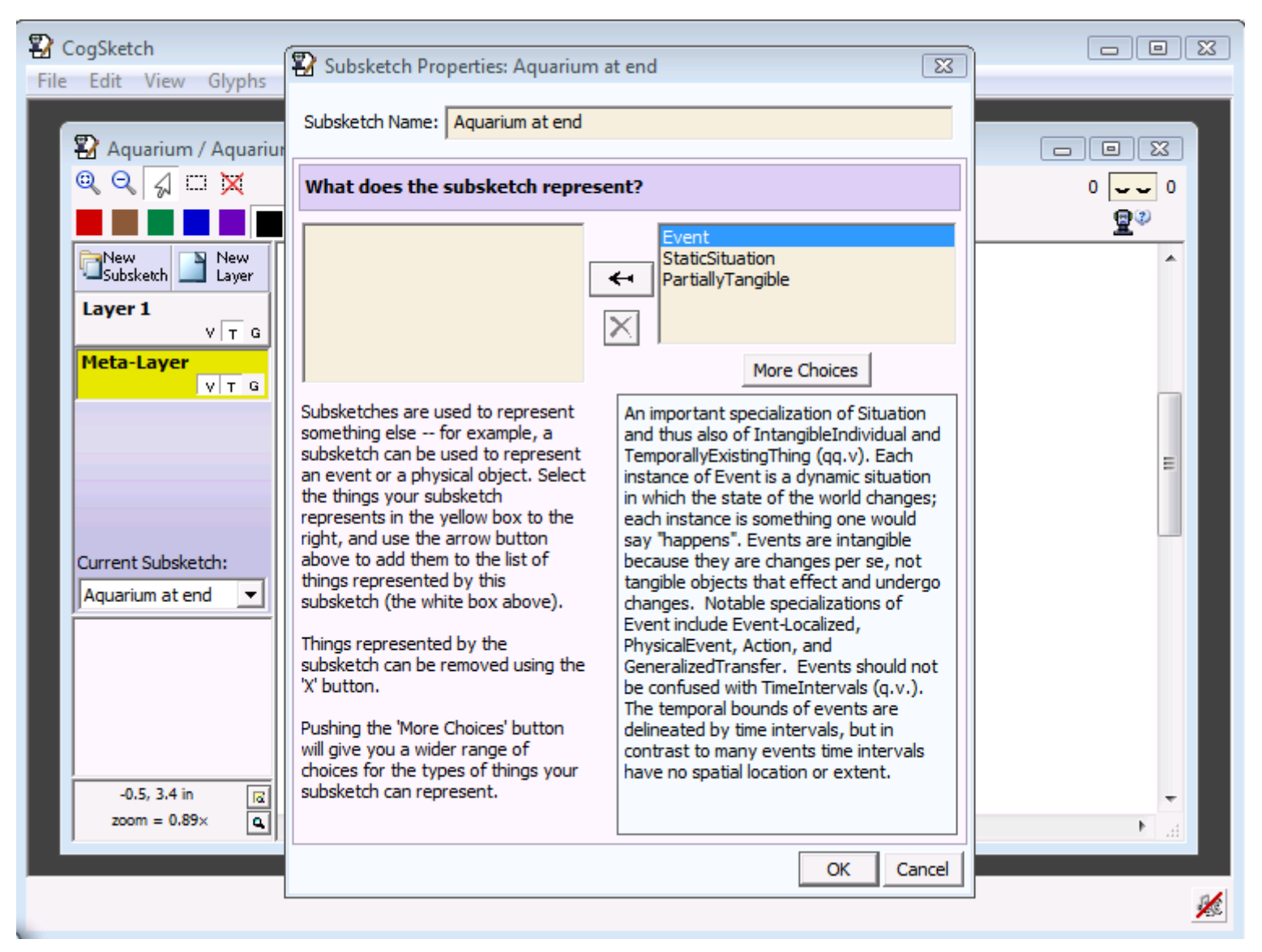

#### The Meta-layer

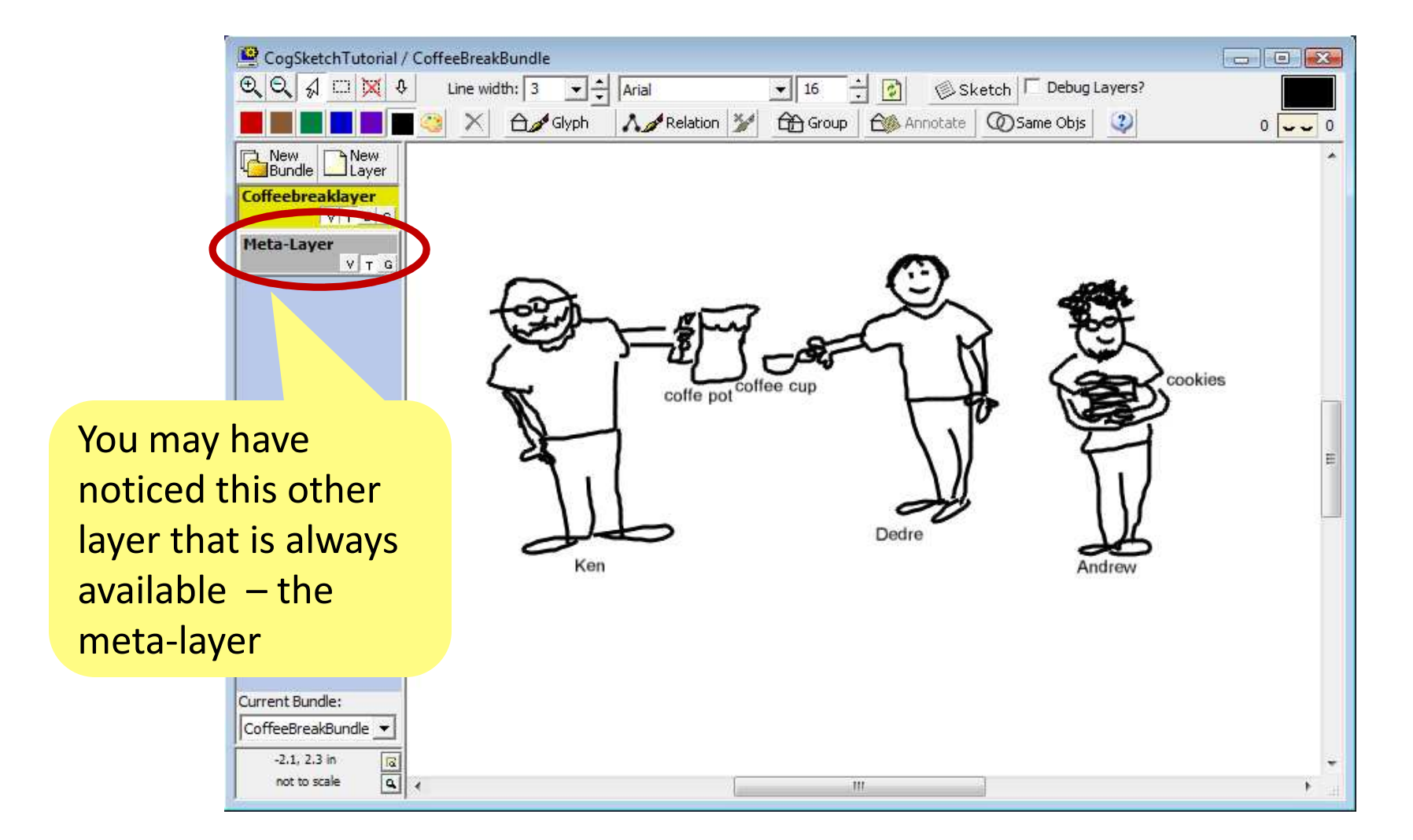

### The Meta-layer

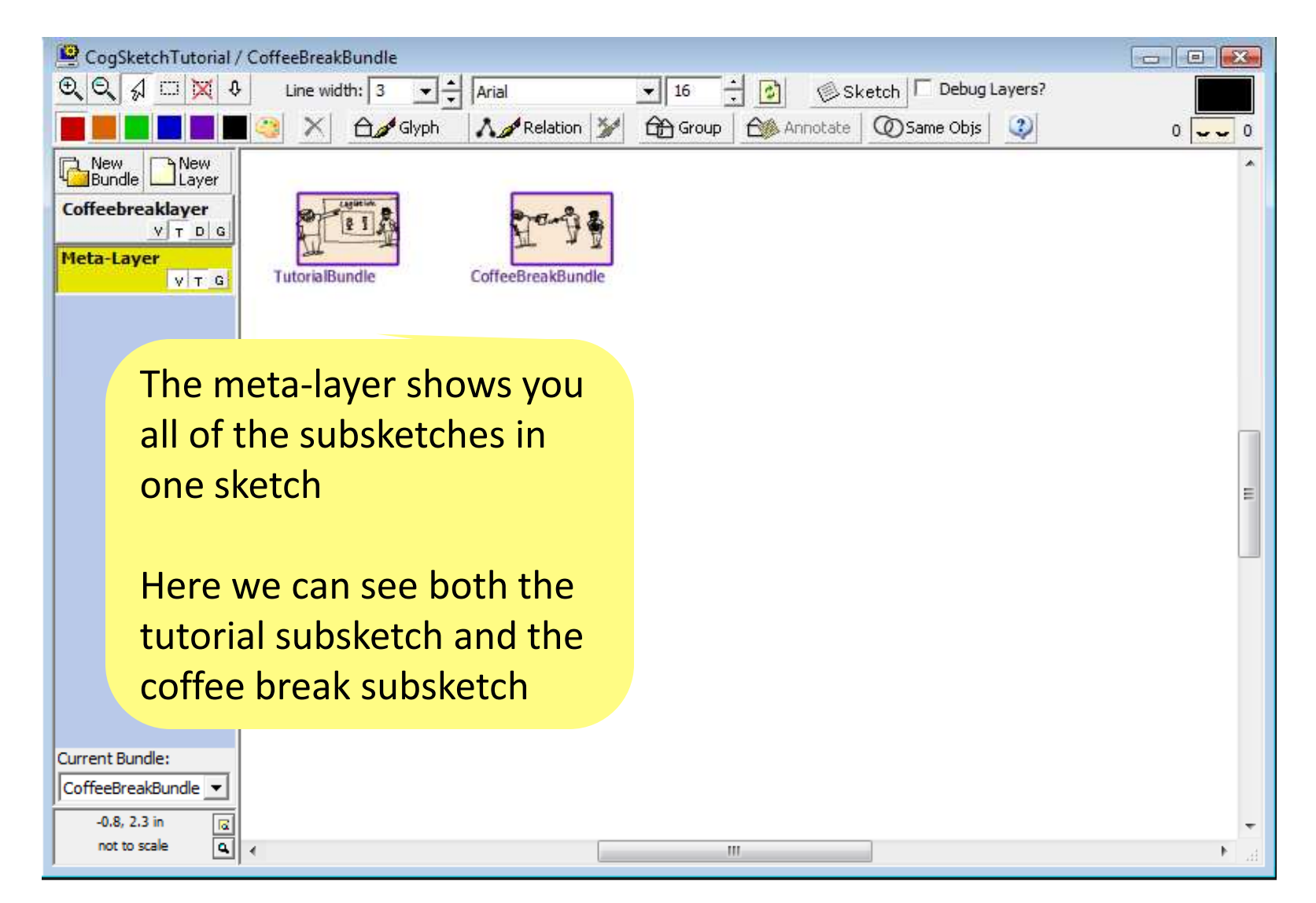

#### The Meta-Layer

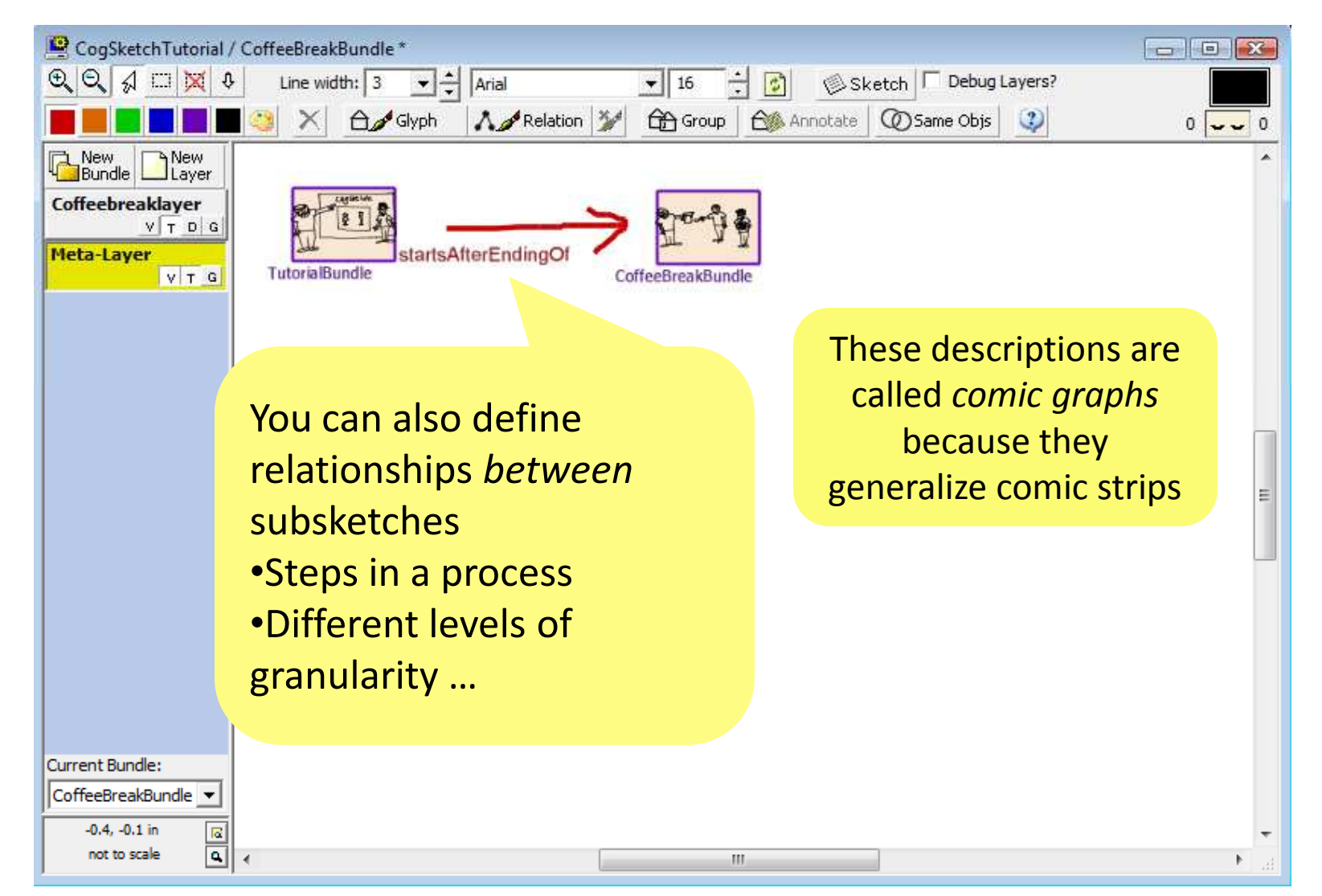

# What you have seen

- How to draw glyphs
- Types of glyphs: Objects, relationships, annotations
- Structure of sketches
  - Layers, subsketches, and the metalayer